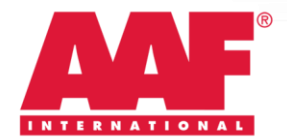

| To:   | All Employees                                                    |  |
|-------|------------------------------------------------------------------|--|
| From: | AAF Corporate Human Resources                                    |  |
| CC:   |                                                                  |  |
| Date: | September 2014                                                   |  |
| Re:   | Employee HR Self-Service at https://eservices.paychex.com/secure |  |

With this memo we are pleased to introduce you to the AAF Employee HR Self-Service website provided to us with our new payroll services (Paychex). With this new payroll system, we will discontinue the issuance of paper stubs for those employees who do not receive live checks (those with direct deposit or pay cards). In order to view your online paystub, follow the instructions below.

**The Web Address is:** <u>https://eservices.paychex.com/secure</u>. You can find this link on the AAF Intranet (AAFNet). Please note, this is a "public" Internet site you can also access this link from <u>any</u> device that has Internet Access.

Your Company ID: is 0450-E264.

**Your Username:** is the first initial of your first name combined with your full last name, all using lowercase letters (example: "Joseph Bean" would be **jbean**).

**Your Temporary Password:** is the first initial of your first name combined with the first initial of your last name (both capitalized) and the last four digits of your Social Security number (example: Joseph Bean with a Social Security # XXX-XX-6677 would be **JB6677**). See below

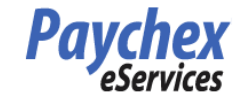

Please enter your company ID, username and password to log in

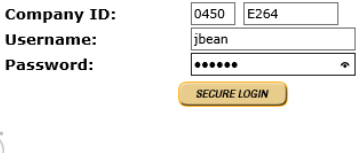

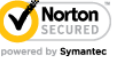

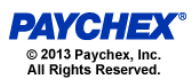

Upon clicking the Secure Login button for the first time, you will be prompted to change your password (see below).

Enter your Current Password: as described above Enter and Confirm your New Password, following the provided guidelines.

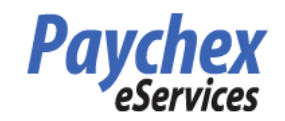

| Change Your Password                                                                                                    |                                                                                                    |  |  |
|----------------------------------------------------------------------------------------------------|----------------------------------------------------------------------------------------------------|--|--|
| Note: For increased security, you are required to<br>current password and select a new password below                                                                                                    | change your password. Please re-enter your<br>N.                                                                                                    |  |  |
| Please Note: To better protect your account<br>memorable for you but difficult for others to<br>anyone, and never use the same password th<br>purposes, your new password must be a min<br>password contains a combination of uppercas<br>your password is case sensitive), numbers, a | , make sure that your password is<br>juess. Do not share your password with<br>lat you've used in the past. For security<br>imum of six characters long. A strong<br>e and lowercase letters (remember that<br>nd special characters such as +, ?, and *. |  |  |
| Click here to view additional password requir                                                                                                    | ements.                                                                                                    |  |  |
| Username:                                                                                                    | dhornback                                                                                                    |  |  |
| Current Password:                                                                                                    |                                                                                                    |  |  |
| New Password:                                                                                                    |                                                                                                    |  |  |
| Confirm New Password:                                                                                                    |                                                                                                    |  |  |
|                                                                                                    |                                                                                                    |  |  |
| Save                                                                                                    | Cancel                                                                                                    |  |  |
|                                                                                                    |                                                                                                    |  |  |

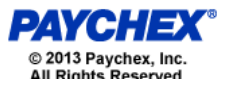

You can select any item on the employee tab by clicking on the left menu links.

NOTE: For password resets, please contact Mary Wallace at 502-637-0171.